# instrukcja instalacji w systemie Mac OS 8.6 – 9.x

modemu USB ZTE ZXDSL 852

⊀www.tp.pl **/** 0 800 102 102

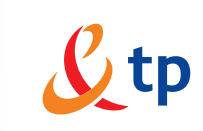

Twój świat. Cały świat.

## Spis treści

| 1. Instalacja sterowników<br>a) lokalizacja sterowników<br>b) instalacja                                              | 3<br>3<br>3 |
|----------------------------------------------------------------------------------------------------|-------------|
| 2. Inicjalizacja modemu ZTE 852                                                                                       | 5           |
| <ul> <li>3. Konfiguracja sterownika</li> <li>a) konfiguracja modemu</li> <li>b) konfiguracja protokołu PPP</li> </ul> | 5<br>5<br>6 |
| 4. Połączenie z Internetem<br>a) pierwsze połączenie<br>b) rejestracja nowego Użytkownika                             | 7<br>7<br>8 |
| 5. Zakończenie połączenia z siecią Internet                                                                           | 11          |
| 6. Konfiguracja usług hostingowych                                                                                    | 11          |
| 7. Dezinstalacja sterownika                                                                                           | . 12        |

## 1. Instalacja sterowników

#### a) lokalizacja

Sterowniki dla systemu operacyjnego Mac OS 8.6 – 9.x znajdują się na dołączonej płycie CD w katalogu o nazwie Mac OS 8.6 – 9.x.

#### b) instalacja

Instalację należy rozpocząć z ODŁĄCZONYM kablem USB. Proces instalacji jest zautomatyzowany. Wejdź do katalogu o odpowiadającej Ci wersji systemu i uruchom program **Installer**.

Wybierz jeden ze sposobów instalacji i kliknij Install.

| Custom Install   | encintosh of : | Неір |
|------------------|----------------|------|
| ADSL Modem       |                |      |
|                  |                |      |
|                  |                |      |
| Destination Disk | Figet Dick     | Quit |

Podczas instalacji sterowników nie mogą być uruchomione żadne inne programy. Kliknij przycisk **Continue** w celu automatycznego zamknięcia wszystkich innych uruchomionych aplikacji.

| Easy Install | <b>▼</b>                                                                                                    | Help            |
|--------------|----------------------------------------------------------------------------------------------------|-----------------|
| AD:          | Installation on the active startup disk<br>"Macintosh HD" cannot take place whi<br>other applications are running. Bick<br>Continue to automatically quit all othe<br>running applications. Click Cancel to lo<br>your disk untouched. | le<br>r<br>eave |
| est          | Cancel                                                                                                    | inue            |

Instalator kopiuje pliki na dysk lokalny.

|         | Installation of ADSL Modem                        |      |
|---------|---------------------------------------------------|------|
| Easy    | Install 🔻                                         | Help |
| Install | ation on your Macintosh of :                      |      |
| • ADSL  | Modem                                             |      |
|         | Reading from:                                     |      |
| Dest    | Driver<br>Installing onto the disk "Macintosh HD" |      |
|         | Reading ADSL Modem Items                          | cel  |

Na koniec, system operacyjny poinformuje Cię o tym, że instalacja zakończyła się pomyślnie i o konieczności restartu komputera. Kliknij przycisk **Restart**, aby restartować komputer.

|       |               | Installation of ADSL Modem                                                                |       |
|-------|---------------|-------------------------------------------------------------------------------------------|-------|
| Easy  | Install       | ▼                                                                                         | Help  |
| Insta | llation on ye | our Macintosh of :                                                                        |       |
| • ADS | L Modem       |                                                                                           |       |
|       |               |                                                                                           |       |
| Desti | <b>, (</b> )  | Installation was successful. You mus<br>restart your computer to use your ne<br>software. | t now |
|       |               | Res                                                                                       | tart  |

Podłącz kabel USB do wolnego portu w komputerze. Modem ZTE 852 wymaga stosunkowo dużej mocy.

W związku z tym do portu, do którego włączony jest modem ZTE 852, nie powinno być włączone żadne inne urządzenie.

## 2. Inicjalizacja modemu ZTE 852

- W pierwszej kolejności podłącz kabel liniowy ADSL do gniazda LINE w modemie ZTE 852. Drugi koniec kabla podłącz do gniazda telefonicznego.
- Następnie podłącz wtyczkę USB do gniazda USB w modemie ZTE 852. Drugi koniec kabla podłącz do gniazda USB komputera.

Po przyłączeniu modemu ZTE 852 powinna zaświecić dioda POWER, a po chwili powinna zacząć migać dioda LINE. Po około minucie modem powinien zsynchronizować się z urządzeniem dostępowym, co zostanie zasygnalizowane poprzez zaświecenie diody LINE.

## 3. Konfiguracja sterownika

Musisz teraz skonfigurować modem w systemie. W tym celu otwórz folder Macintosh HD, wejdź do folderu Teczka Systemowa, następnie Tablice Kontrolne. Kliknij na ikonę Modem.

| 🗆 🗾 Modem      | a (ADSL USB Modem Config) | E |
|----------------|---------------------------|---|
| Połącz przez : | PPPoA ADSL Modern         |   |
| Ustawienia     | :                         | _ |
| Modern :       | ADSL Modern Script        |   |
| Dźwięk:        | ¥ył.                      |   |
| Wybieranie:    | Tonowo                    |   |
|                | 🗹 Ignoruj sygnał linii    |   |
|                |                           |   |
| 0              |                           |   |

#### a) konfiguracja modemu

Aby móc dokonywać zmian w konfiguracji modemu, należy przejść w tryb administratora. W tym celu, w menu **Zmiany** okna **Modem**, wybierz **Tryb pracy**. Zmień go na **Administratora** i potwierdź zmianę, klikając na przycisk **OK**.

| Tryb p              | racy         |
|---------------------|--------------|
| Zaznacz tryb pracy: |              |
| O Podstawowy        |              |
| Administratora      | Ustaw hasło  |
|                     | Poniechaj OK |

W oknie konfiguracji modemu rozwiń pole Modem i wybierz z listy modem PPPoA ADSL Modem. W polu Połącz przez: wybierz ADSL Modem Script.

| Modem          | (ADSL USB Modem Config) | E |
|----------------|-------------------------|---|
| Połącz przez : | PPPoA ADSL Modern       |   |
| Ustawienia     | :                       |   |
| Modern :       | ADSL Modern Script      |   |
| Dźwięk:        | Wył.                    |   |
| Wybieranie :   | Tonowo                  |   |
|                | 🗹 Ignoruj sygnał linii  |   |
|                |                         |   |
| 0              |                         |   |

Po dokonaniu zmian zamknij okno konfiguracji modemu.

#### b) konfiguracja protokołu PPP

W Tablicach kontrolnych kliknij ikonę TCP/IP w polu Połącz przez, wybierz opcję PPP. W oknie konfiguracji TCP/IP.

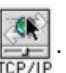

|             | 🔜 Tablice Kontrolne                                                                                                    |  |
|-------------|----------------------------------------------------------------------------------------------------|--|
|             | 33 rzeczy, 3,35 GB wolne                                                                                                    |  |
| AppleTolk   | QuickTime <sup>M</sup><br>Połącz przez<br>Ustaw<br>Konfiguruji: Używając zerwera PPP 3<br>Zaznacz opiz miszymy                                                                                                    |  |
| Starter     | Ld 221     Zahres winytege     zowiania:       Ld 22     Adres IP:     < dostanozane z servera >       USB Printer     Haska podsieci:     < dostanozane z servera >       Ld 25     Adres Rotera:     < dostanozane z servera > |  |
| ADGL Modern | Wappine     Adr. servera nazv:     Przezzukuj doweny:     Hon tory       Ogół ne uste     Image: Servera nazv:     Image: Servera nazv:     Image: Servera nazv:                                                                 |  |
| Podozerwień | Into     Opcje       Remote Access     Wymiana plików                                                                                                    |  |

## 4. Połączenie z Internetem

#### a) pierwsze połączenie

W Tablicach kontrolnych kliknij ikonę Remote Access. Aplikacja Remote Access służy do łączenia komputera z siecią Internet. Aby móc wykonać połączenie, należy odpowiednio wypełnić pola Nazwa i Hasło, wpisując w nie nazwę Użytkownika usługi neostrada tp oraz hasło. Pole Numer nie ma dla usługi neostrada tp żadnego znaczenia, należy w nie wpisać dowolny znak np.: 1.

| 🗆 🔤 Rem          | ote Access (ADSL USB Remote Config) 📃 🗏 |
|------------------|-----------------------------------------|
| <b>⊽</b> Usta¥ie | nia                                     |
|                  | 🖲 Zarejestrowany użytkownik 🔾 Gość      |
| Nazwa :          | XXXXXQneostrada.pl                      |
| Hasło:           | •••••                                   |
|                  | 🗹 Zachowaj hasło 🔲 Użyj Dial Assist     |
| Numer :          | 1                                       |
|                  |                                         |
|                  |                                         |
| - Status         |                                         |
| Bezczynny        |                                         |
|                  |                                         |
|                  |                                         |
| 0                | Opcje Połącz                            |

Jeśli nie posiadasz jeszcze swojej nazwy Użytkownika i hasła:

- wpisz w pole Nazwa: rejestracja@neostrada.pl
- oraz w pole Hasło: rejestracja

Po zakończeniu konfiguracji będziesz musiał połączyć się z serwisem rejestracyjnym neostrady tp i pobrać swoją nazwę Użytkownika i hasło. Proces rejestracji opisany jest w rozdziale dotyczącym rejestracji nowego Użytkownika.

Po wypełnieniu pól **Nazwa** i **Hasło** zaznacz pole **Zachowaj hasło** i w celu wykonania połączenia kliknij przycisk **Połącz**.

Jeśli po dokonaniu zmian w oknie **Remote Access** system operacyjny wyświetli komunikat z pytaniem, czy **Zachować zmiany w bieżącej konfiguracji**, potwierdź je, klikając na przycisk **Zachowaj**.

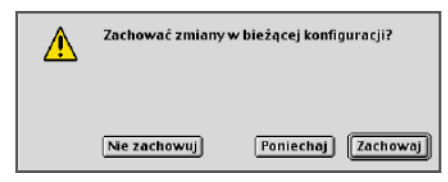

#### b) rejestracja nowego Użytkownika

W celu uzyskania nazwy Użytkownika i hasła usługi neostrada tp otwórz przeglądarkę internetową Internet Explorer lub Netscape Navigator i wejdź na stronę internetową **http://rejestracja.neostrada.pl**, na której znajduje się serwis rejestracyjny. Jeśli połączyłeś się z Internetem, wykorzystując nazwę Użytkownika **rejestracja@neostrada.pl**, jest to jedyna strona, z którą możesz się połączyć. Postępuj zgodnie z instrukcjami podanymi na stronie.

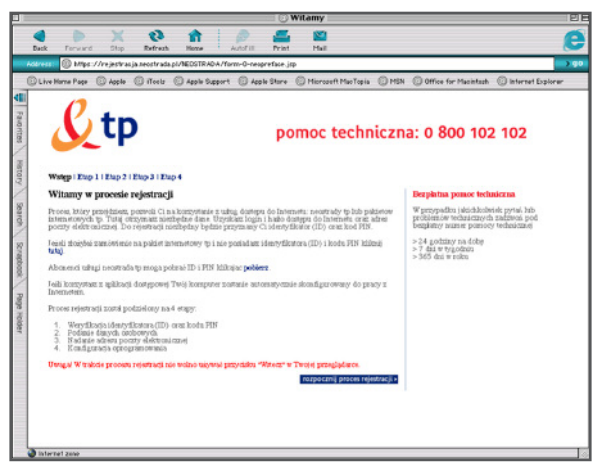

Jeśli nie posiadasz jeszcze numerów ID i PIN, możesz je pobrać po kliknięciu na link **Pobierz**.

Zostanie wówczas wyświetlona strona (przedstawiona poniżej), na której musisz wpisać numer zamówienia usługi neostrada tp, numer telefonu, na którym świadczona będzie usługa, oraz numer PESEL lub NIP, w zależności, czy usługa świadczona jest Klientowi indywidualnemu czy firmie.

| 🖸 Weryfikaq                                                                                                    | ja klienta                                                                                                    |
|----------------------------------------------------------------------------------------------------|----------------------------------------------------------------------------------------------------|
| 4 🕨 X 🕸 🏦 🤌 🚇                                                                                                    | <b>2</b>                                                                                                    |
| And a second state of the second state of the |                                                                                                    |
| Locking Rose Coloris Coloris Coloris Reserved Coloris Street Col                                                                                                    | Microsoft MacTunic (2) 1995 (2) Office for Macintum (2) Internet Emberger                                                                                                    |
|                                                                                                    |                                                                                                    |
| C. Incostrada to                                                                                                    | 4) oitteo                                                                                                    |
| τρ                                                                                                    |                                                                                                    |
|                                                                                                    |                                                                                                    |
| Poblemnia numeriar ID i PIN                                                                                                    |                                                                                                    |
|                                                                                                    | Tolb sie mate somers combetenia moneter                                                                                                    |
| Numer zamówienia                                                                                                    | ználeži je v numene umovy, wedzą,<br>pozizmego wzoru (podate numery su                                                                                                    |
| Nr teleforu, na którym letial.czcza 🛛 🗘 👘 .                                                                                                    | pery/diadowe):                                                                                                    |
| FESEL (dia Xilentia                                                                                                    | Fedi nr Twoset uznowy to:<br>U/222/222011111111111                                                                                                    |
| infyreidrafrydd)                                                                                                    | 90/222/222<br>90/222/222                                                                                                    |
| All Castally                                                                                                    | Jeiki nr Twojej tamoney to:<br>WT1/958/30302222222222                                                                                                    |
| seystayed + datej +                                                                                                    | to Twoi az zastórsena to:<br>W9G333/333                                                                                                    |
|                                                                                                    | Jeiling Twojej unnowy to:                                                                                                    |
|                                                                                                    | to Tradi az zam Jerienia to:<br>XSZ3444.1444                                                                                                    |
|                                                                                                    | Teili nr Twojej umowy to:                                                                                                    |
|                                                                                                    | TUS55/555/4444444444444444444444444444444                                                                                                    |
|                                                                                                    | 1545537950                                                                                                    |
|                                                                                                    |                                                                                                    |
|                                                                                                    | CONCERNENT IN THE REAL PROPERTY IN THE REAL PROPERTY INTO THE REAL PROPERTY INTO THE REAL PROPERTY IN |
|                                                                                                    |                                                                                                    |
| binned anno                                                                                                    |                                                                                                    |
| A THE STILLEY                                                                                                    |                                                                                                    |

Jeśli już posiadasz swoje numery ID i PIN, wpisz je na kolejnej stronie.

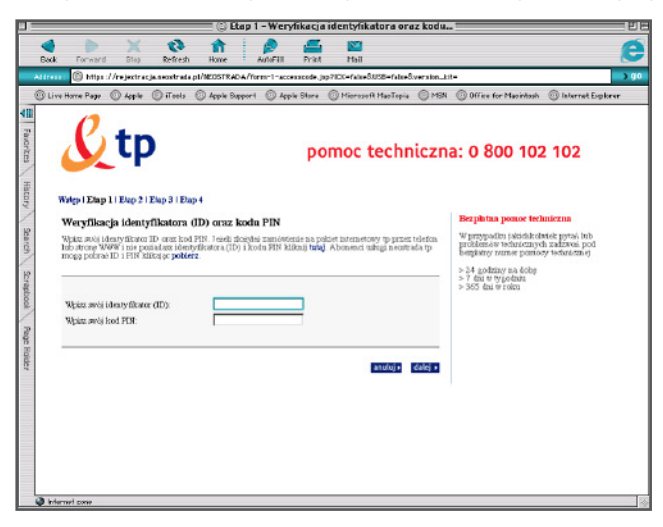

Jeżeli podczas procesu rejestracji przeglądarka wyświetli okno z ostrzeżeniem o niemożliwości nawiązania bezpiecznego połączenia, wybierz opcję kontynuowania połączenia.

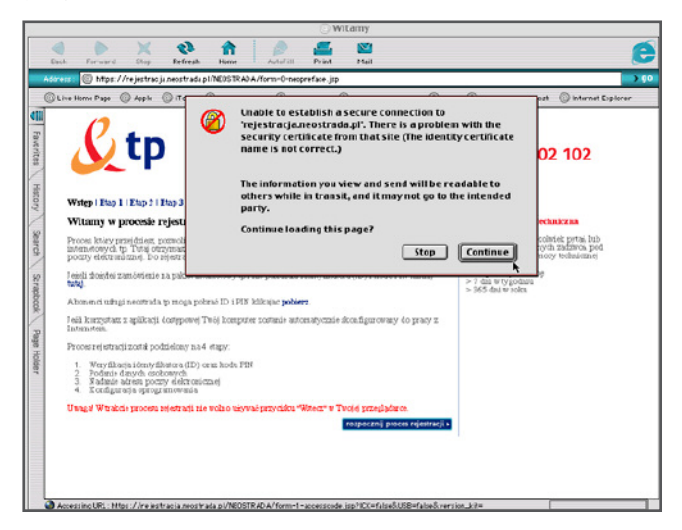

Po przejściu przez wszystkie kroki rejestracji uzyskasz swoją nazwę Użytkownika neostrady tp i hasło. Uzyskane parametry w procesie rejestracji zapisz lub wydrukuj. Będą Ci później potrzebne.

Rozłącz się z Internetem.

Nowo uzyskaną nazwę Użytkownika neostrady tp i hasło należy wpisać do programu Remote Access. W tym celu w Tablicach kontrolnych kliknij ikonę Remote Access. W oknie Remote Access wpisz nazwę Użytkownika usługi neostrada tp w polu Nazwa oraz hasło Użytkownika w pole Hasło. Pole Numer nie ma dla usługi neostrada tp żadnego znaczenia, należy w nie wpisać dowolny znak np.: 1.

| Ustavie                       | nia                                 |
|-------------------------------|-------------------------------------|
|                               | 🖲 Zare jestrowany użytkownik 🔾 Gość |
| Nazwa:                        | XXXXXX@neostrada.pl                 |
| Hasto :                       | •••••                               |
|                               | 🗹 Zachovaj hasło 🔲 Użyj Dial Assist |
| Numer :                       | 1                                   |
|                               |                                     |
| - Status                      |                                     |
| - <b>Status</b><br>Bezczymy   |                                     |
| – <b>Status</b> –<br>Bezozymy |                                     |

Po wypełnieniu pól **Nazwa** i **Hasło** zaznacz pole **Zachowaj hasło**. Teraz można już łączyć się z siecią Internet i korzystać z jej zasobów. W celu połączenia z siecią kliknij przycisk **Połącz**.

## 5. Zakończenie połączenia z siecią Internet

W oknie programu Remote Access kliknij przycisk Rozłącz.

| 00                                                                            | are jestrowany użytk           | cownik 🔾 Gość   |
|-------------------------------------------------------------------------------|--------------------------------|-----------------|
| Nazwa : XXXX                                                                  | XXX@neostrada.pl               |                 |
| Hasło: .                                                                      | •••••                          |                 |
| <b>⊡</b> z                                                                    | achowaj hasło 🔲                | Użyj DialAssist |
| Numer: 1                                                                      |                                |                 |
|                                                                               |                                |                 |
|                                                                               |                                |                 |
| – Status –––––                                                                |                                |                 |
| – <b>Status</b><br>Połączenie nawiąz                                          | tane.                          | Ę Ę             |
| – <b>Status</b><br>Połączenie nawiąz<br>Przyłączony do :                      | ane.<br>213.25.2.3             |                 |
| – <b>Status</b><br>Połączenie nawiąz<br>Przyłączony do :<br>Czas połączenia : | :ane.<br>213.25.2.3<br>0:13:10 |                 |

### 6. Konfiguracja usług hostingowych

- 1. Połącz się z siecią Internet za pomocą własnej nazwy Użytkownika i własnego hasła Użytkownika.
- Otwórz stronę http://konfiguracja.neostrada.pl i zaloguj się, używając własnego ID i PIN.

| <mark>€</mark> tp |                                                                                                    | neostrada tp                       |
|-------------------|----------------------------------------------------------------------------------------------------|------------------------------------|
| NAME OF           | Jesteś w: neostrada tp. : Hosting                                                                                                    | Infolinia: 93 93                   |
|                   |                                                                                                    |                                    |
| Sprawdž pocztę    | Neostrada                                                                                                    |                                    |
| Ропос             | ID:<br>PIN:<br>Zaloguj się                                                                                                    |                                    |
| polityka pri      | watności   kontakt   reklama   strona główna   mapa strony   telekor<br>Copyright 2001 TD Internet Sp. s o.o. Wszelkie przwe zastrze: | munikacja.pl   idea   tpi<br>ione. |

Postępuj zgodnie z instrukcjami na stronie.

## 7. Dezinstalacja sterownika

- 1. Aby odinstalować sterownik, uruchom instalator sterownika, tak jak to robiłeś w przypadku instalacji. 2. Następnie wybierz **Custom Remove**.

| I                                                 | nstallation of ADSL Mod | lem 📃 🗉 🖻 |
|---------------------------------------------------|-------------------------|-----------|
| ✓ Easy Install<br>Custom Install<br>Custom Remove | rcintosh of:            | Help      |
| • ADSL Modem                                      |                         |           |
|                                                   |                         |           |
| Destination Disk                                  | Eject Disk              | Quit      |
| Macintosh HD                                      | Switch Disk             | Install   |

3. Wybierz ADSL Modem.

| Installation of ADSL Modem                  | 2 E                    |
|---------------------------------------------|------------------------|
| Custom Remove  Check features to be removed | Help                   |
| 区 ADSL Modem<br>大                           |                        |
| Disk space available : 2,097,120K           | Selected size : 1,630K |
| Eject Disk<br>Macintosh HD Switch Disk      | Remove                 |

4. Kliknij Remove.

| -                                           | nstallation of ADSL Modem                                   |
|---------------------------------------------|-------------------------------------------------------------|
| Custom Remove  Cheok features to be removed | Help                                                        |
| Disk sp<br>Destinatio                       | Removal was successful. You must now restart your computer. |

Sterownik zostanie odinstalowany, a system będzie wymagał restartu.